# MKS TFT picture&logo Customization Manual

Here is the way to customize the picture and logo on the touch screen interface.

- 1.Creating range:
- a. Button images (see picture: "1")(including textand icon).
- b. Background color of screen(see picture : "3", default Black).
- c. Color of text on button (see picture: "4", default white).
- d. Background color of buttons (see picture: "5", default dark blue).
- e. Color of text . (see picture: "6" ,default white).
- f. Text color of file name, (see picture:"7",default white ). We suggest the same color with button .
- g. Button defaults 3D effect ,that will turn up white border around it.

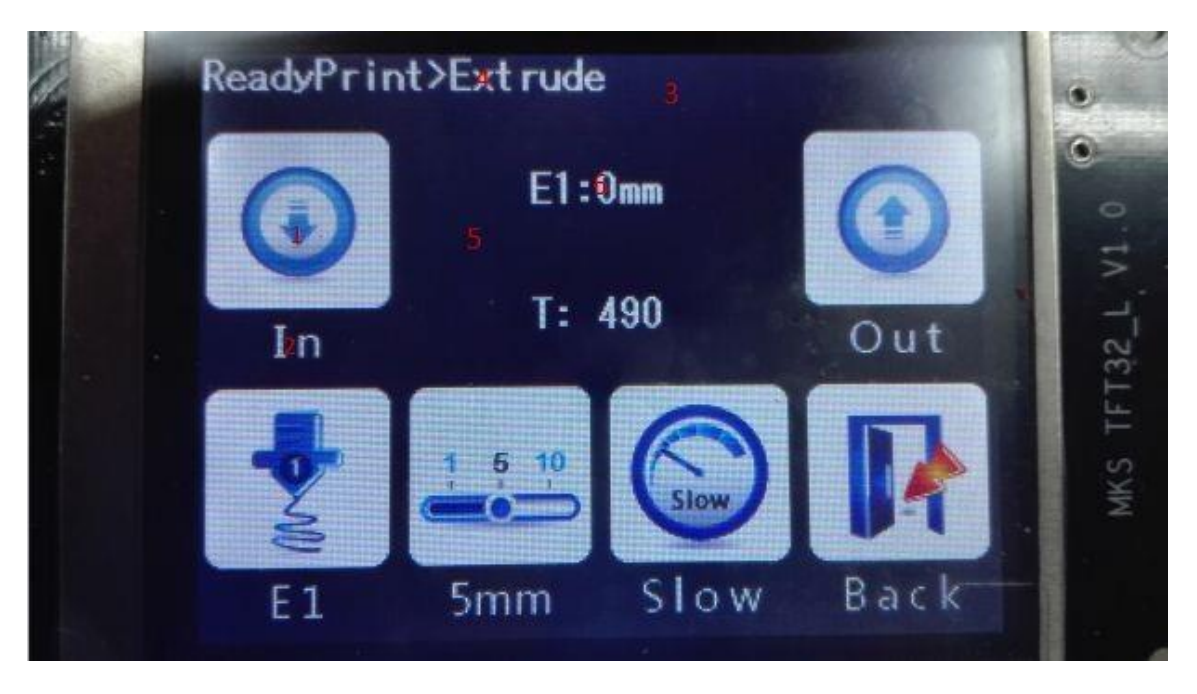

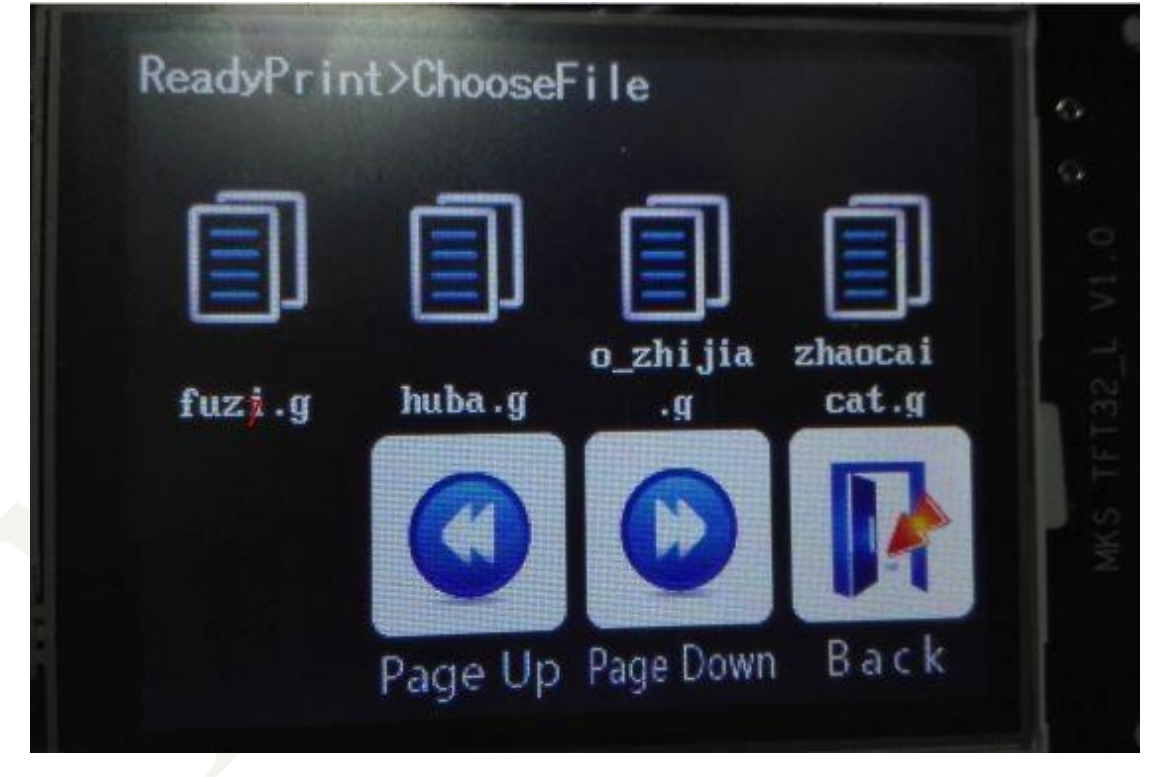

web: osoyoo.com

Data: https://github.com/makerbase-mks/

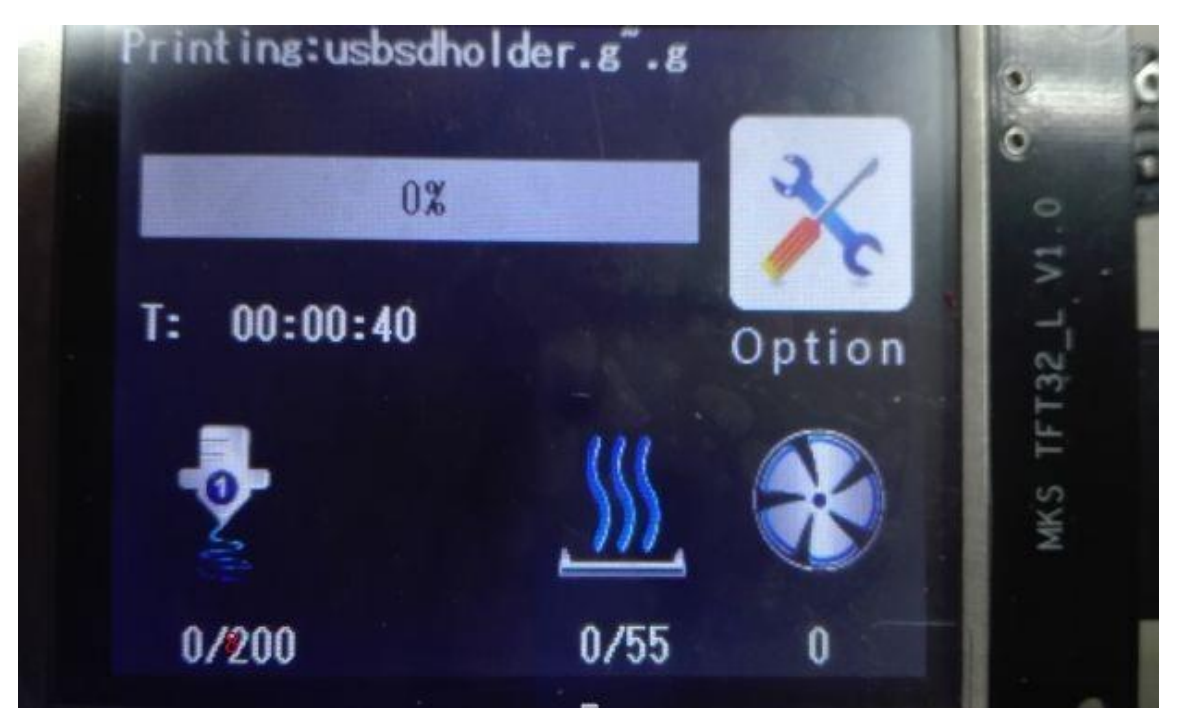

2. Button image size, 16bpp, wide =78 pixels, high =104 pixels.

3. Logo image size, 16bpp, wide =320 pixels, high =240 pixels.

4. The custom image must be named after the appendix (see

Appendix 1).

5. The color value is 16 binary, according to the 3 primary colors of

blue, green, red order (see Appendix 2).

6. Sopport creating more function on "more" (7 buttons max).

# Steps:

- 1. Image customization.
- a. Install the "Image2Lcd" tool that we provide.

Data: https://github.com/makerbase-mks/

b. Follow the following operation for each picture:

Open the Image2Lcd software and set as below:

| 🔟 Image2Lcd v2.9                                                                                                    |                                                                      |   |
|----------------------------------------------------------------------------------------------------|----------------------------------------------------------------------|---|
| 👌 🔳 🙀<br>打开 保存 👸                                                                                                    | 図     ○     ○     I2L       置     重新载入     上一幅     下一幅     帮助     关于 |   |
| 輸出数据类型:         二进制(*.bin)         扫描模式:         水平扫描         输出灰度:         16位真彩色         载大宽度和高度         320         240 |                                                                      |   |
| <ul> <li>□ 包含图像头数据</li> <li>□ 字节内象素数据反序</li> <li>□ 自右至左扫描</li> <li>□ 自底至顶扫描</li> <li>□ 高位在前(MSB First)</li> </ul>          | 恢复缺省值                                                                | D |
|                                                                                                    | <u>輸出图像调整</u> 256色 4096色 16位彩色 18位彩色 24位彩色 32位彩色 注册                  |   |

Prepare ".bmp" format image, using the Image2Lcd to open it:

| Image2Lcd v2.9                                                                                                    |                                                               |                                     |
|----------------------------------------------------------------------------------------------------|---------------------------------------------------------------|-------------------------------------|
| <ul> <li>         ・</li> <li>         ・</li></ul> | 図     ←     →     ●       重新载入     上一幅     下一幅     帮助         | IZL<br>关于                           |
| <ul> <li>輸出裁据类型:</li> <li>二进制(*bin) ▼</li> <li>扫描模式:</li> <li>水平扫描 ▼</li> <li>輸出友度:</li> <li>10位真彩色 ▼</li> <li>最大宽度和高度</li> <li>320 240 ★</li> </ul>                                                                                                    |                                                               |                                     |
| <ul> <li>① 包含國際头数据</li> <li>「 字节内象素数据反序</li> <li>「 自右至左扫描</li> <li>「 自底至顶扫描</li> <li>「 高位在前(MSB First)</li> </ul>                                                                                                    | 恢复缺省值<br>「 R:5bits,G:6bits,B:5bit<br>C R:5bits,G:5bits,B:5bit | ·颜色数据排列(WORD bit[15~0])<br>ts<br>ts |
|                                                                                                    | 輸出图像调整 256色 4096色 16位彩色 18位                                   | 彩色 24位彩色 32位彩色 注册                   |
| 制入图像: pmp_test.bmp (.                                                                                                    | (8,104) 和田图像:(/                                               | 8,104)                              |

Then, save the file with the name which we specify.

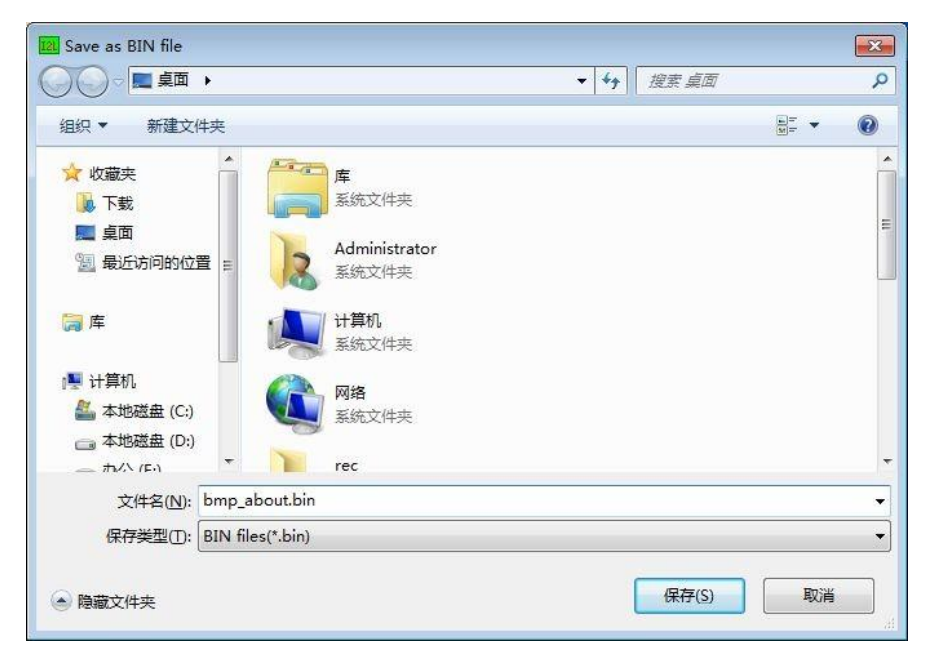

c. Create a folder "mks\_pic" in the root directory of SD card, and put all the .bin files into it.

2. Screen background color customization

Find "cfg\_background\_color" in "mks \_config.txt" ,then change the color value behind the colon you need, and save.

As follow:

>cfg\_background\_color:0xFF0015

3. Color of title text customization

Find " cfg\_title\_color" in "mks \_config.txt" ,then change the color value behind the colon you need , and save.

As follow:

>cfg\_title\_color:0xFFFFFF

 Background color such as temperature state customization
 Find " cfg\_state\_background\_color" in "mks \_config.txt" ,then change the color value behind the colon you need , and save.

As follow:

>cfg\_state\_background\_color:0x800000

5. Color of text such as temperature state customization

web: osoyoo.com

Data: <a href="https://github.com/makerbase-mks/">https://github.com/makerbase-mks/</a>

Find " cfg\_state\_text\_color" in "mks \_config.txt" ,then change the color value behind the colon you need , and save.

As follow:

>cfg\_state\_text\_color:0xFFFFFF

6. Customize the color of filename button in "file system" interface.

Find " cfg\_filename\_color " ,then change the color value behind the colon you need , and save

As follow:

>cfg\_filename\_color:0xFFFFF

(The creating of other buttons and text is also the same )

7. Function button settings on the "more" menu:

a. Find "moreitem\_pic\_cnt", then change the numbers value

behind the colon you need , and save.(7 buttons max)

As follow:

>moreitem\_pic\_cnt:0

 b. Adjust the command line behind the colon of "moreitem\_button1\_cmd", and take it as your first function

button. Each command must make interval with a semicolon ";" . The whole button command lines will end up with newline. But total characters for the command can not exceed 200.

As follow:

```
>moreitem_button1_cmd:G28 X;
```

```
>moreitem_button2_cmd:G28 X;
```

c. Other 6 buttons' creating are the same way.

8.Creating 3D effect on buttons

```
Modify value behind colon of "cfg_BUTTON_3D_effects" ,1 is yes.
0 is no .
```

As follow:

>cfg\_BUTTON\_3D\_effects:0

9. Copy file "mks\_config.txt" and "mks\_pic" to SD card root directory, insert SD card into MKS TFT, power on , then it will upgradeautomatically.

## Appendix 1

### Photo name

web: osoyoo.com

Data: <a href="https://github.com/makerbase-mks/">https://github.com/makerbase-mks/</a>

1. logo: bmp\_logo.bin

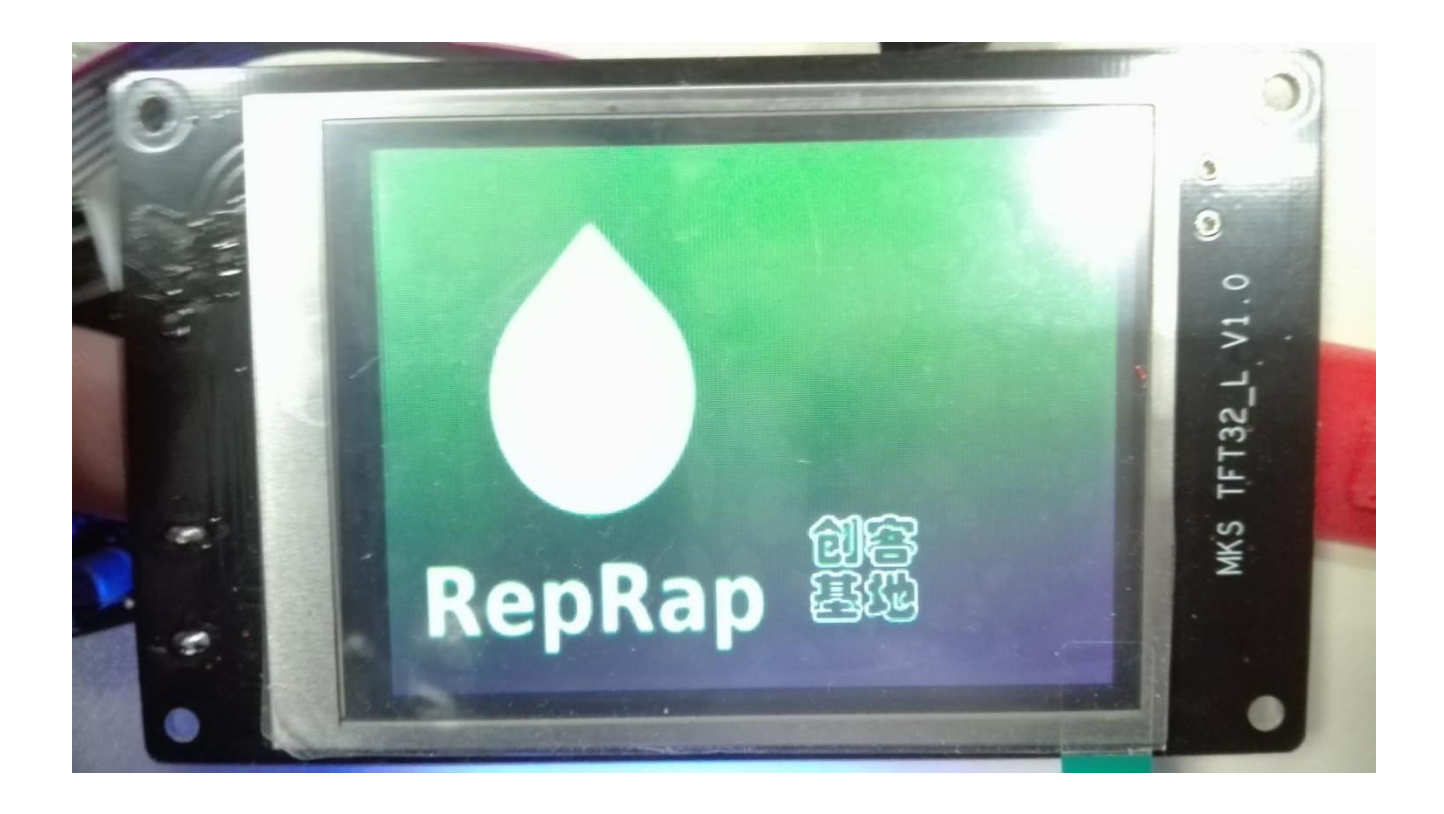

# 2. "Ready Print" interface:

web: osoyoo.com

Data: <u>https://github.com/makerbase-mks/</u>

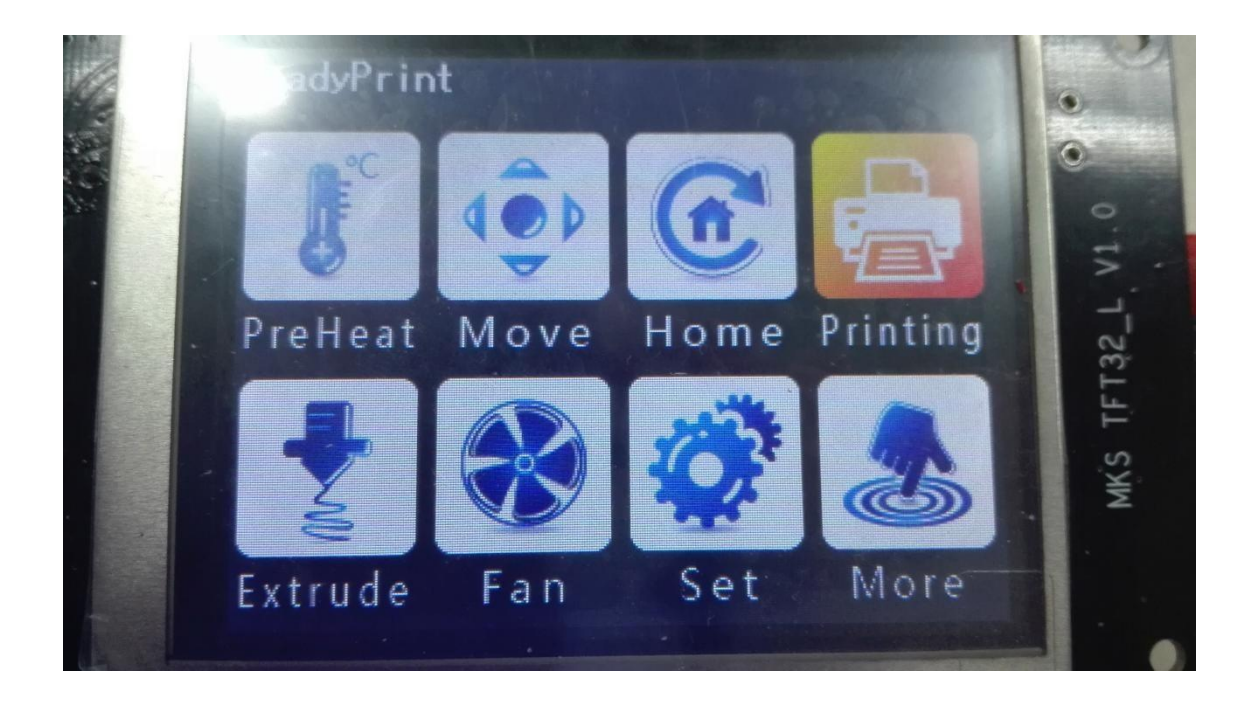

| 预热(PreHeat):    | 移动(Move):   | 回零(Home):    | 打印 (printing):   |
|-----------------|-------------|--------------|------------------|
| bmp_preHeat.bin | bmp_mov.bin | bmp_zero.bin | bmp_printing.bin |
| 挤出(extruder):   | 风扇(Fan):    | 设置(Set):     | 更多(More):        |
| bmp_extruct.bin | bmp_fan.bin | bmp_set.bin  | bmp_more.bin     |

## 3. PreHeat Interface:

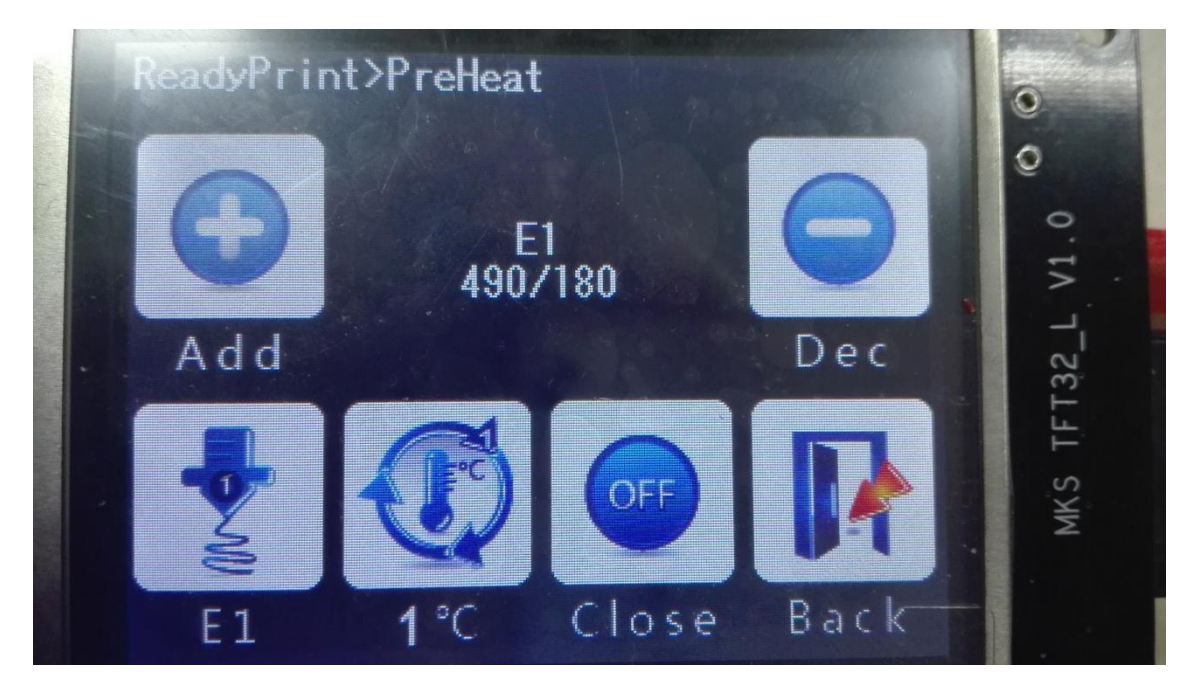

| Add(增加):<br>bmp_Add.bin                                                                                   |                                                                                                 |                              | Dec(减少):<br>bmp_Dec.bin     |
|----------------------------------------------------------------------------------------------------|-------------------------------------------------------------------------------------------------|------------------------------|-----------------------------|
| Preheat target<br>Heatbed (热床):<br>bmp_bed.bin<br>Extruder1 (喷头1):<br>bmp_extru1.bin<br>Extruder 2 (喷头2): | Stepper:<br>1℃: bmp_step1_degree.bin<br>5℃: bmp_step5_degree.bin<br>10 ℃: bmp_step10_degree.bin | Close(关闭):<br>bmp_speed0.bin | Back(返回):<br>bmp_return.bin |
| bmp_extru2.bin                                                                                            |                                                                                                 |                              |                             |

## 4. Extruder Interface

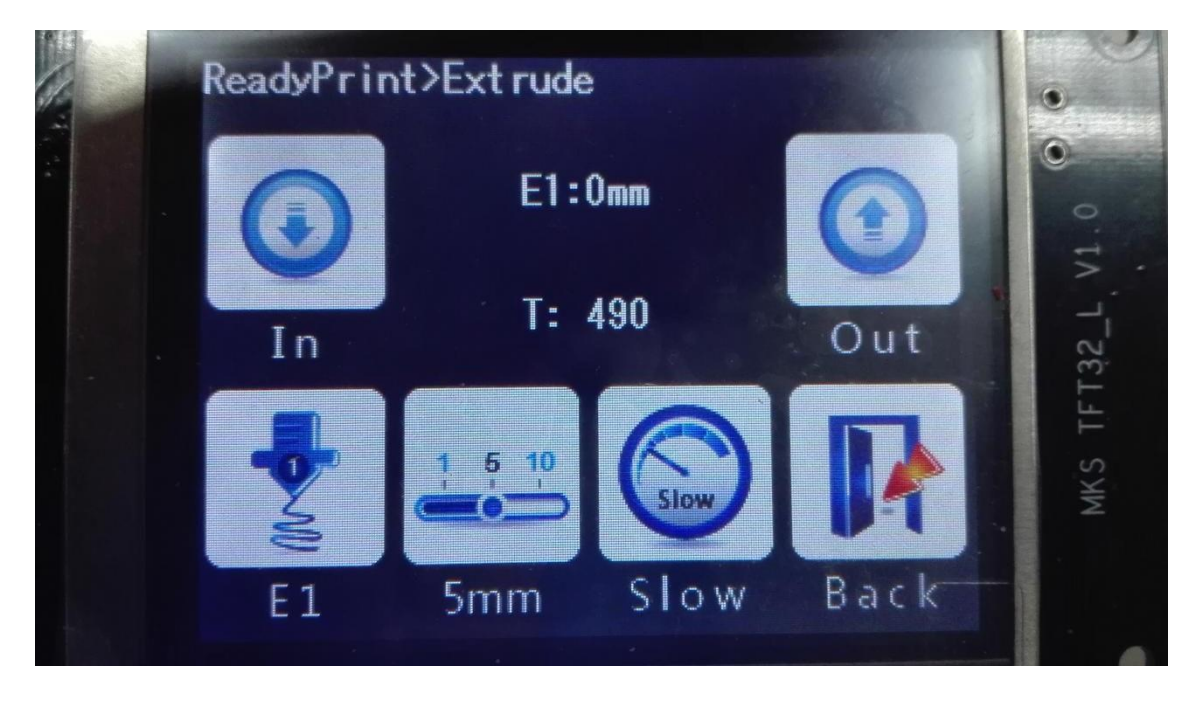

| Material in (进料):<br>bmp in.bin                          |                                                                                    |                                                                                                    | Material out(退<br>料):       |
|----------------------------------------------------------|------------------------------------------------------------------------------------|----------------------------------------------------------------------------------------------------|-----------------------------|
| • =                                                      |                                                                                    |                                                                                                    | bmp_out.bin                 |
| Extruder(挤出机):<br>E1:bmp_extru1.bin<br>E2:bmp_extru2.bin | Stepper:<br>1mm:bmp_step1_mm.bin<br>5mm:bmp_step5_mm.bin<br>10mm:bmp_step10_mm.bin | Speed (变速):Slow( 慢 速 ):bmp_speed_slow.binNorma( 常速):bmp_speed_normal.binHigh ( 高速):bmp_speed_high.bin | Back(返回):<br>bmp_return.bin |

## 5. Move Interface

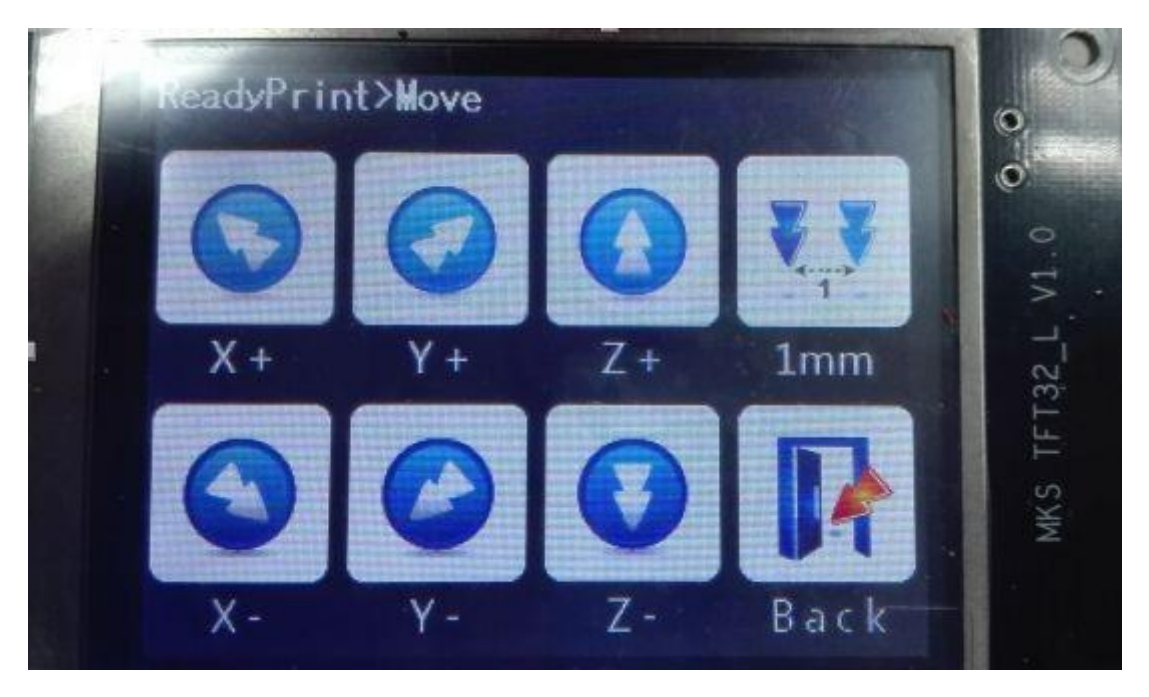

|                     |                     |                     | Stepper:                    |
|---------------------|---------------------|---------------------|-----------------------------|
| X+:                 | Y+:                 | Z+:                 | 0.1mm: bmp_step_move0_1.bin |
| bmp_xAdd.bin        | bmp_yAdd.bin        | bmp_zAdd.bin        | 1mm: bmp_step_move1.bin     |
|                     |                     |                     | 10mm: bmp_step_move10.bin   |
| X-:<br>bmp_xDec.bin | Y-:<br>bmp_yDec.bin | Z-:<br>bmp_zDec.bin | Back:<br>bmp_return.bin     |

## 6. Home Interface:

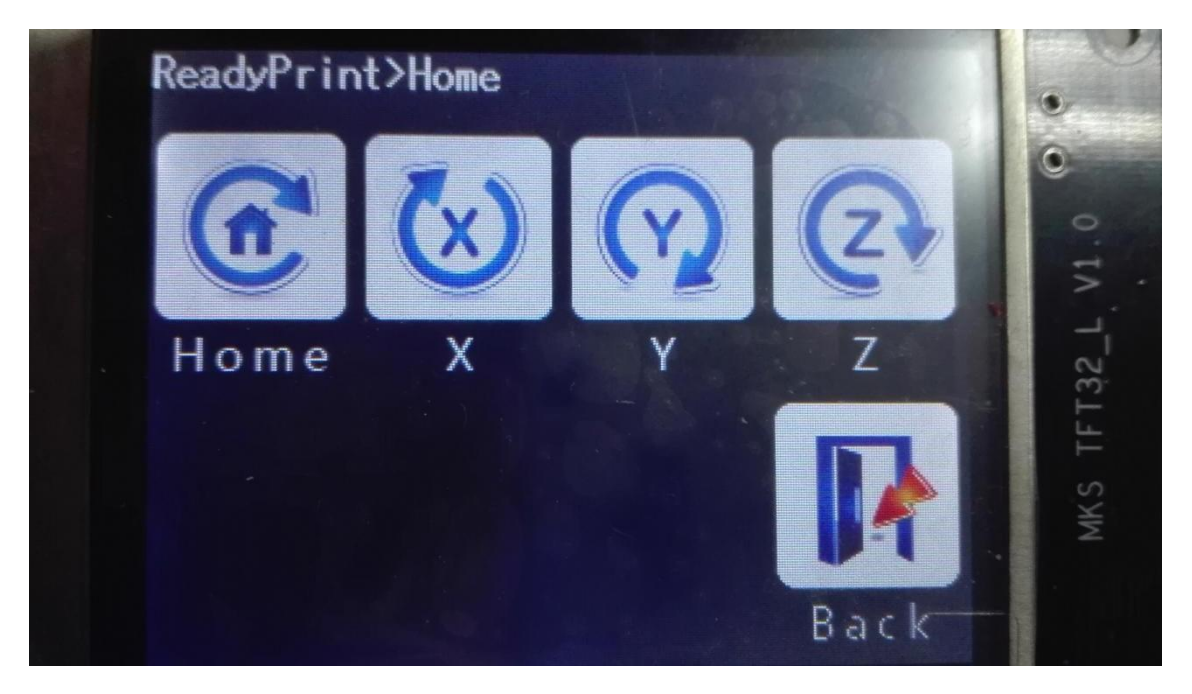

| Home(归零):     | X:            | Y:            | Z:                          |
|---------------|---------------|---------------|-----------------------------|
| bmp_zeroA.bin | bmp_zeroX.bin | bmp_zeroY.bin | bmp_zeroZ.bin               |
|               |               |               | Back(返回):<br>bmp_return.bin |

## 7. Fan Interface

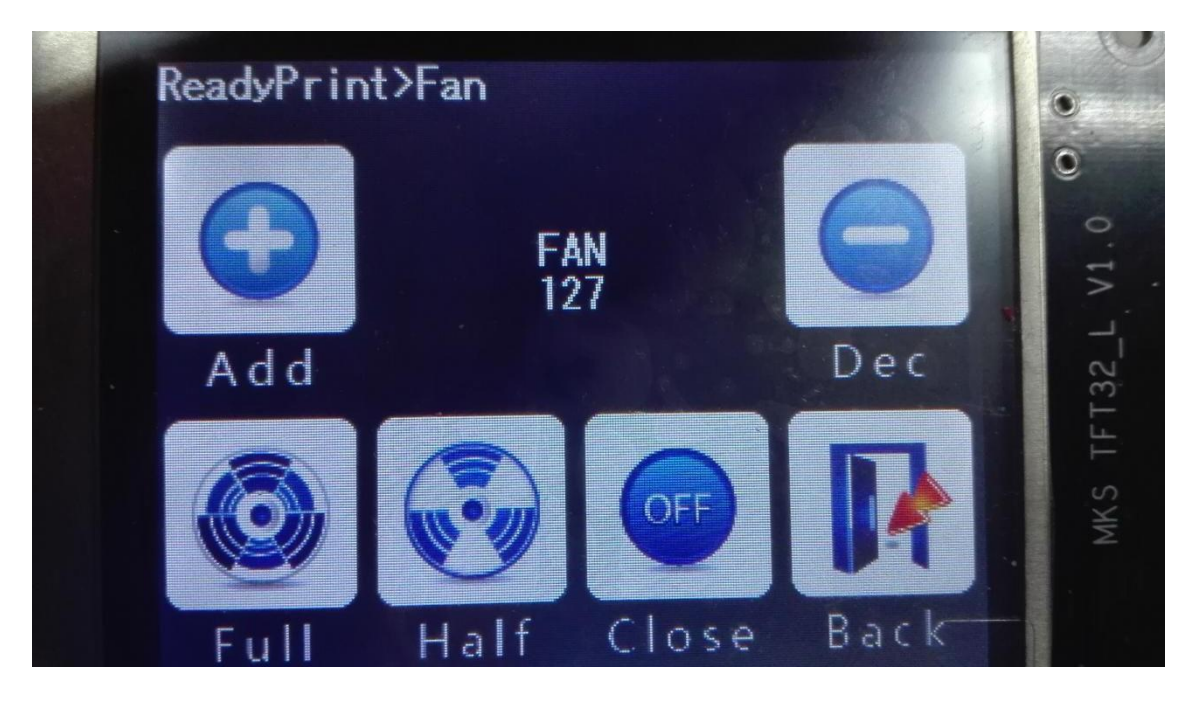

| Add(增加):<br>bmp_Add.bin |                  |                | Dec(减少):<br>bmp_Dec.bin |
|-------------------------|------------------|----------------|-------------------------|
| Full Speed(全速):         | Half Speed(高速)   | Close(关闭):     | Back(返回):               |
| bmp_speed255.bin        | bmp_speed127.bin | bmp_speed0.bin | bmp_return.bin          |

# 8. Setting Interface

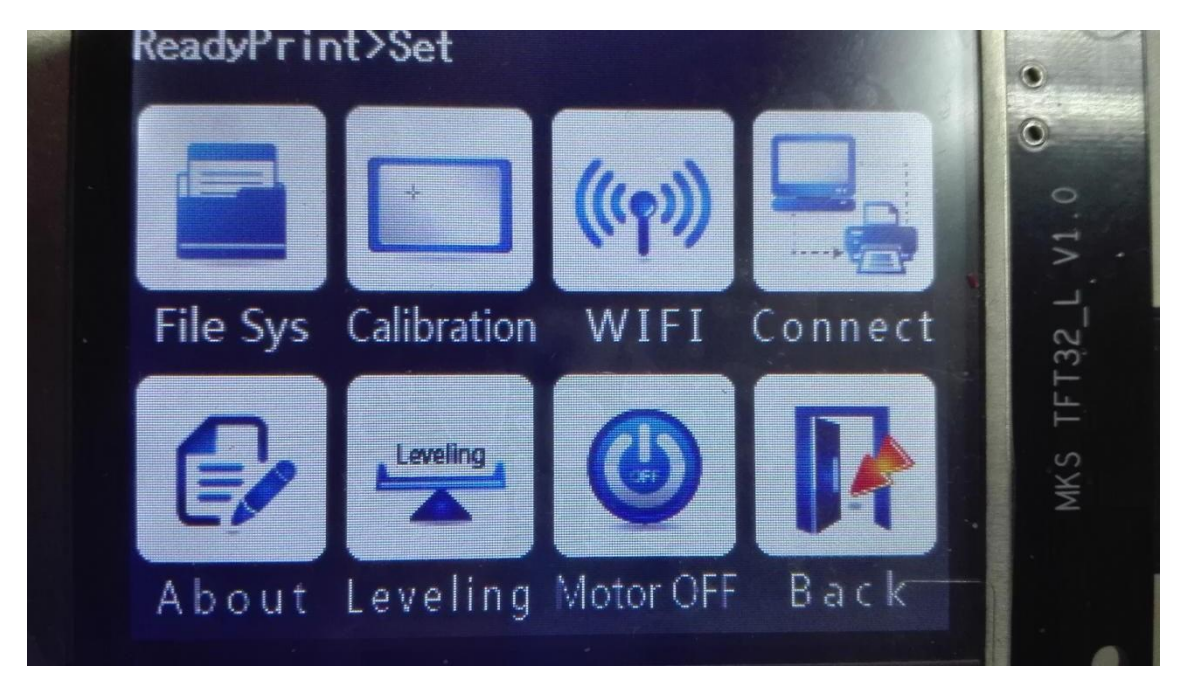

| File Sys (文件系<br>统):<br>bmp_fileSys.bin | Calibration(触屏纠正):<br>bmp_adj.bin | Wifi:<br>bmp_wifi.bin | Connection(连接):<br>bmp_connect.bin |
|-----------------------------------------|-----------------------------------|-----------------------|------------------------------------|
| About:                                  | Leveling(调平)                      | Motor OFF(关闭电机)       | Back(返回):                          |
| bmp_about.bin                           | bmp_function1                     | bmp_function2         | bmp_return.bin                     |

## 9. File system Interface

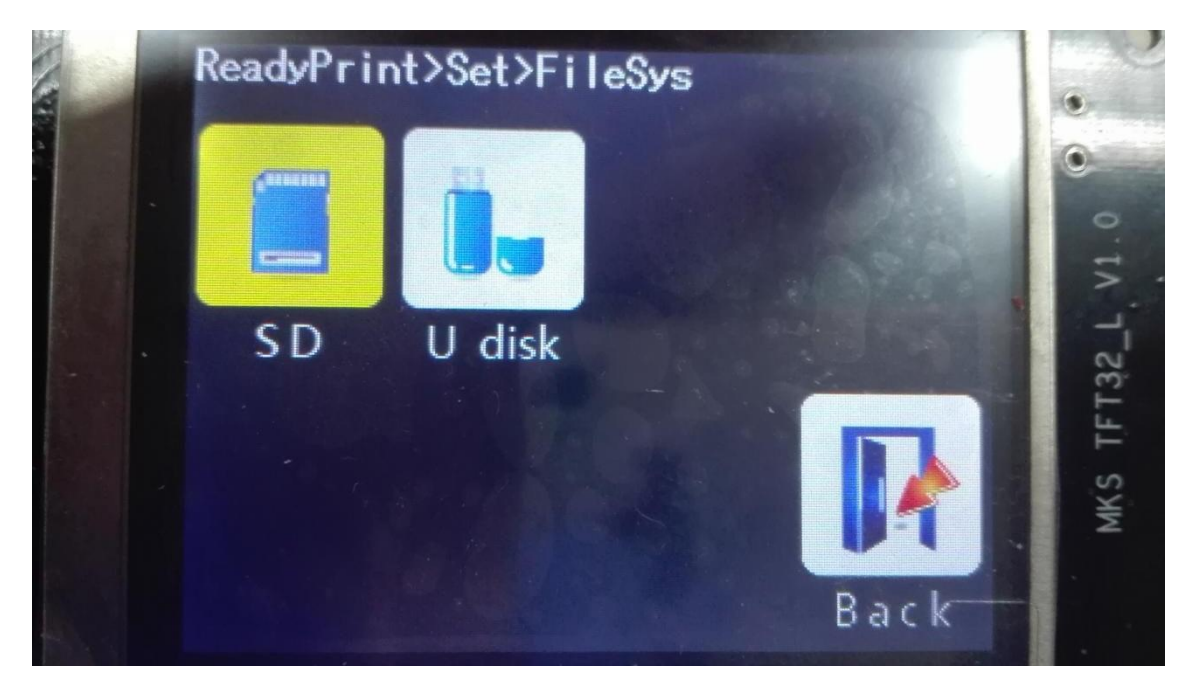

| SD selection:            | U-disk(U 盘):              |                |
|--------------------------|---------------------------|----------------|
| Unselect: bmp_sd.bin     | Unselected bmp_usb.bin    |                |
| Selected: bmp_sd_sel.bin | Selected :bmp_usb_sel.bin |                |
|                          |                           | Back(返回):      |
|                          |                           | bmp_return.bin |

# **10.**Connecting Interface

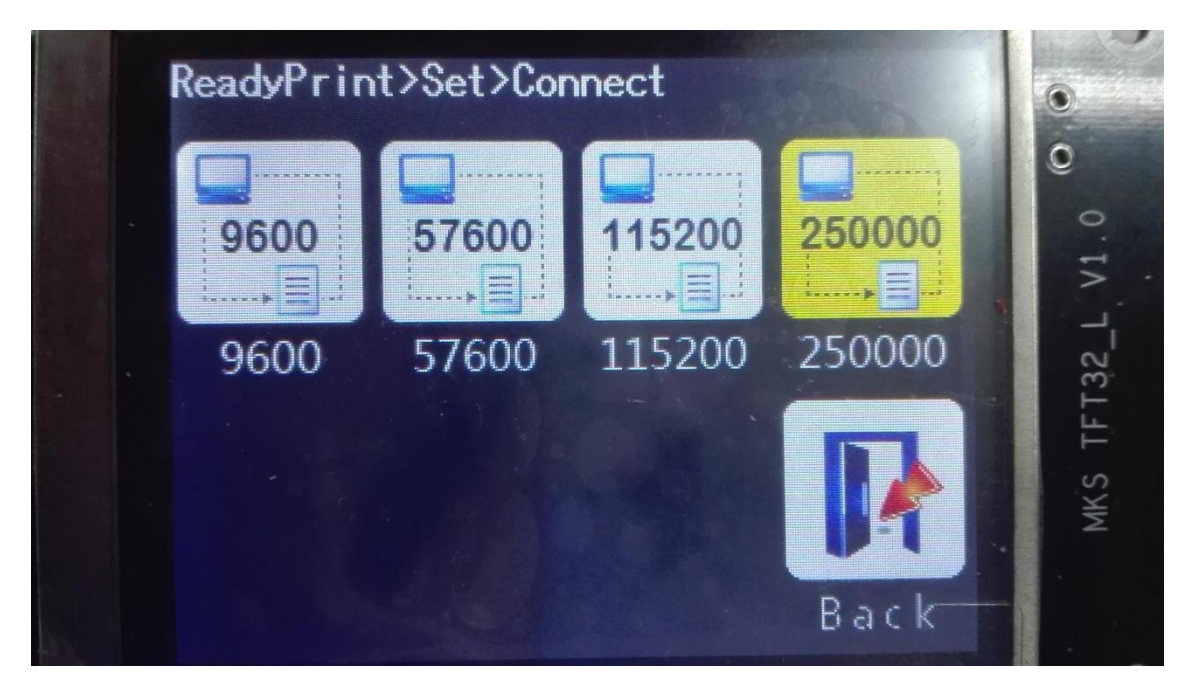

|                         |                     |                    | 250000:         |
|-------------------------|---------------------|--------------------|-----------------|
| 9600:                   | 57600:              | 115200:            | Unselected      |
| Unselected:bmp_baud9600 | Unselected:bmp_baud | Unselected:bmp_bau | bmp_baud25000   |
| .bin                    | 57600.bin           | d115200.bin        | 0.bin           |
| Selected:bmp_baud9600_s | Selected:bmp_baud57 | Selected:bmp_baud1 | Selected:bmp_b  |
| el.bin                  | 600_sel.bin         | 15200 _sel.bin     | aud250000_sel.b |
|                         |                     |                    | in              |
|                         |                     |                    | Back(返回):       |
|                         |                     |                    | bmp_return.bin  |

## **11.More Interface**

| Ready                       |                             |                             |                             |
|-----------------------------|-----------------------------|-----------------------------|-----------------------------|
|                             | 5                           |                             | v1.0                        |
| Mo                          | re More                     | More M                      | ore 132_L                   |
|                             |                             |                             | MKS TF                      |
| Мо                          | re More                     | More B                      | a c k                       |
| custom1:<br>bmp_custom1.bin | custom2:<br>bmp_custom2.bin | custom3:<br>bmp_custom3.bin | custom4:<br>bmp_custom4.bin |
| custom5:<br>bmp_custom5.bin | custom6:<br>bmp_custom6.bin | custom7:<br>bmp_custom7.bin | Back(返回):<br>bmp_return.bin |

# 11."File System" Interface

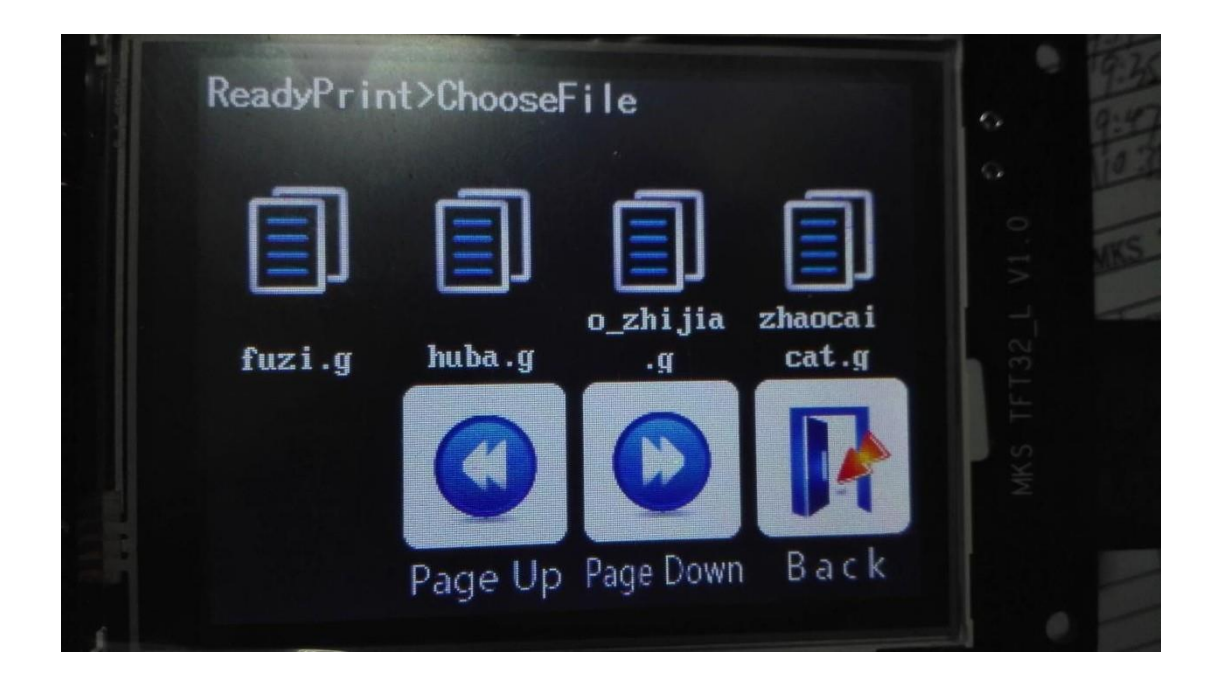

| File:bmp_file.bin<br>Directory: bmp_dir.bin |                |                  |                |
|---------------------------------------------|----------------|------------------|----------------|
|                                             | page up:       | page down:       | Back:          |
|                                             | bmp_pageUp.bin | bmp_pageDown.bin | bmp_return.bin |

```
Data: <u>https://github.com/makerbase-mks/</u>
```

# **12. Printing Interface**

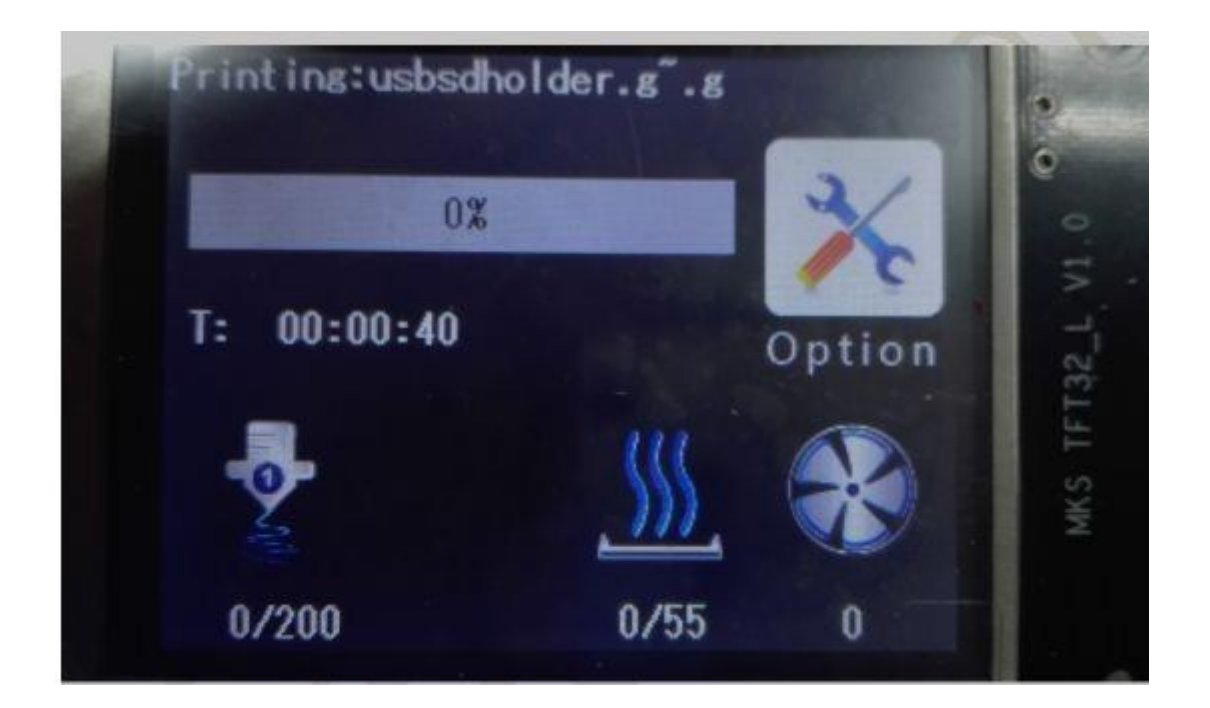

|                                    |                                    |                                  | Option:<br>bmp_menu.bin                                       |
|------------------------------------|------------------------------------|----------------------------------|---------------------------------------------------------------|
| E1:<br>bmp_extru1_no_<br>words.bin | E2:<br>bmp_extru2_no_<br>words.bin | bed:<br>bmp_bed_no_words.<br>bin | Fan:<br>bmp_fan_no_words.bin<br>Fan move:<br>bmp_fan_move.bin |

## **13.Option Interface**

web: osoyoo.com

Data: <a href="https://github.com/makerbase-mks/">https://github.com/makerbase-mks/</a>

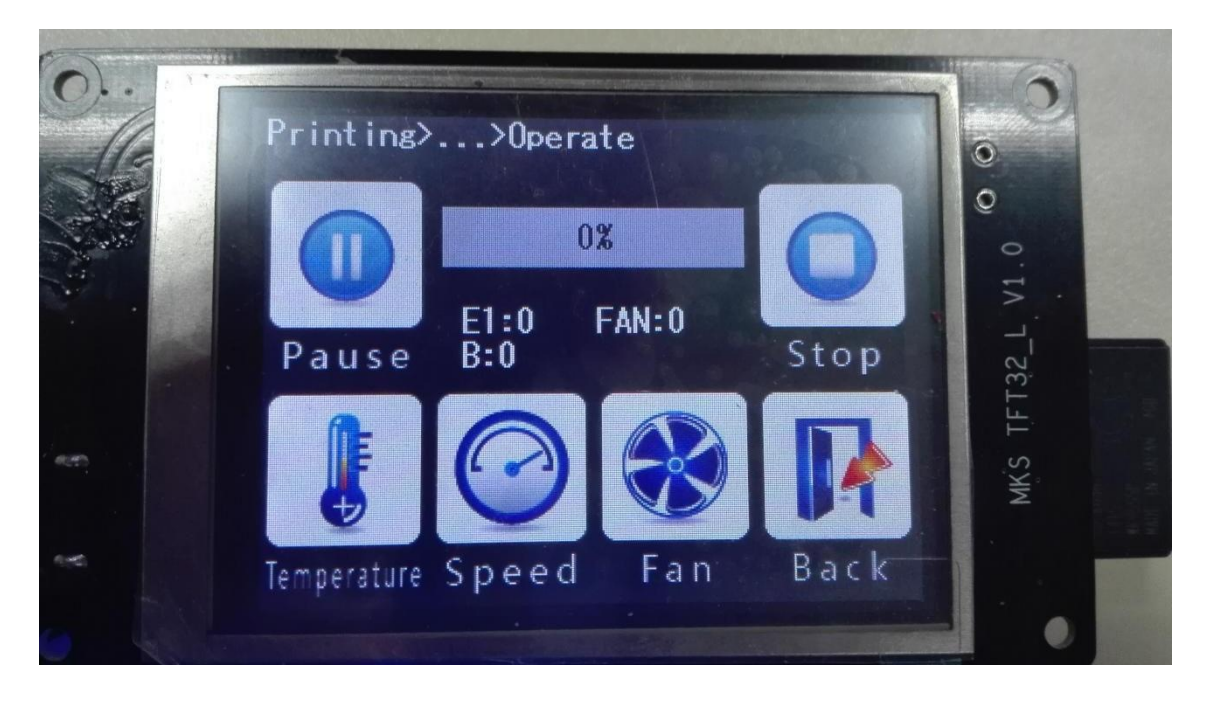

| Pause(暂停):<br>bmp_pause.bin |               |             | Stop(停止):<br>bmp_stop.bin |
|-----------------------------|---------------|-------------|---------------------------|
| Temperature(温度):            | Speed(变速):    | Fan(风扇):    | Back(返回):                 |
| bmp_temp.bin                | bmp_speed.bin | bmp_fan.bin | bmp_return.bin            |

## 14. Pause Interface

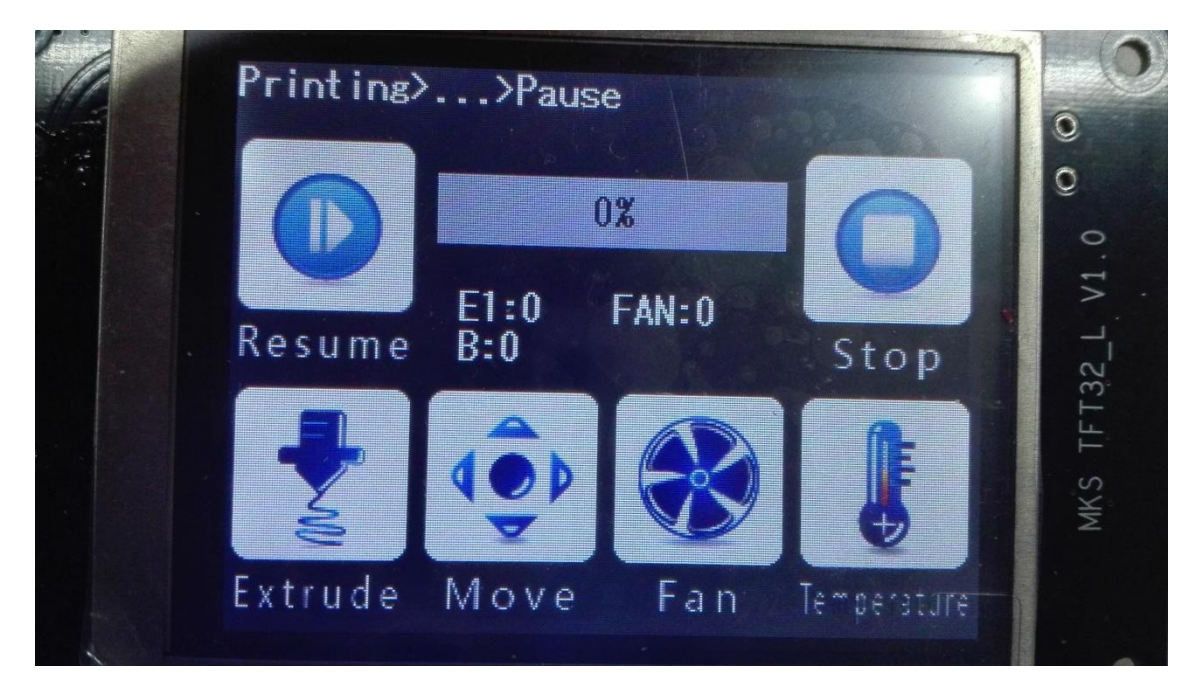

| Resume(恢复):<br>bmp_resume.bin     |                          |                         | Stop 停止:<br>bmp_stop.bin               |
|-----------------------------------|--------------------------|-------------------------|----------------------------------------|
| Extruder(挤出机):<br>bmp_extruct.bin | Move(移动):<br>bmp_mov.bin | Fan(风扇):<br>bmp_fan.bin | Temperature ( 温<br>度):<br>bmp_temp.bin |

## **18. Speed interface**

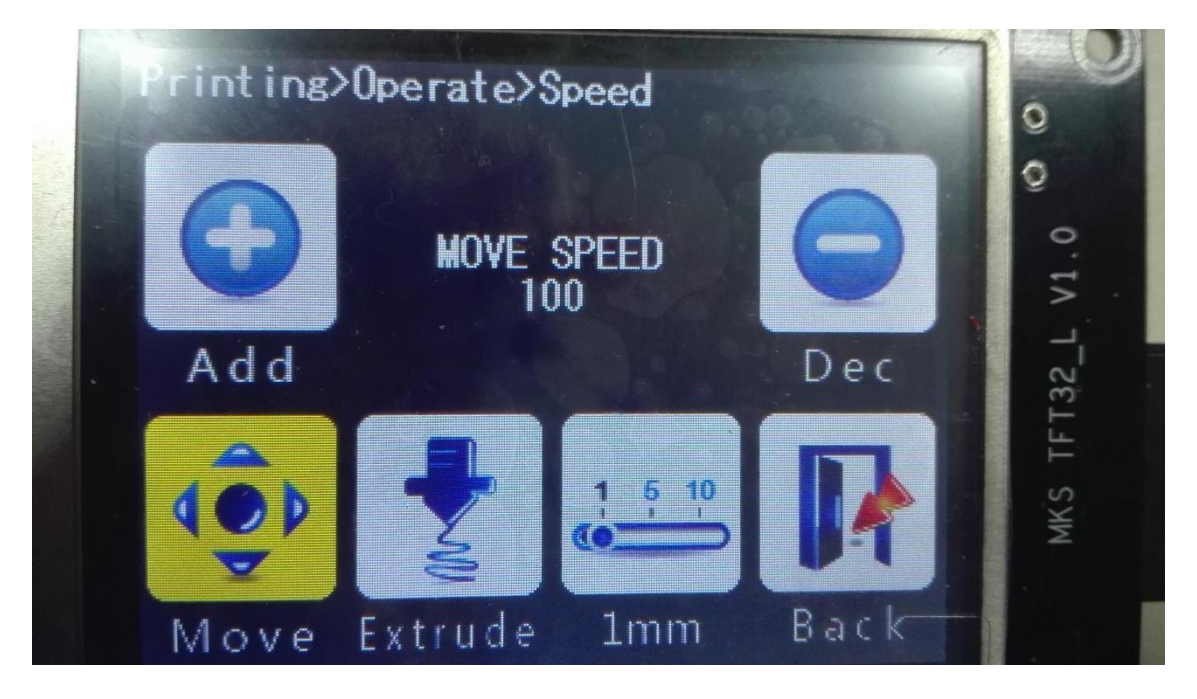

| Add(增加):<br>bmp_Add.bin                                             |                                                                                      |                                                                                                | Dec(减少):<br>bmp_Dec.bin |
|---------------------------------------------------------------------|--------------------------------------------------------------------------------------|------------------------------------------------------------------------------------------------|-------------------------|
| Move(移动):<br>Unselected:bmp_mov.bin<br>Selected:<br>bmp_mov_sel.bin | Extruder(挤出机):<br>Unselected:<br>bmp_extruct.bin<br>Selected:<br>bmp_extruct_sel.bin | Stepper:<br>1mm:<br>bmp_step1_mm.bin<br>5mm:<br>bmp_step5_mm.bin<br>10mm:<br>bmp_step10_mm.bin | Back:<br>bmp_return.bin |

## Appendix 2

## Hexadecimal value for the Common Colors

| Blue  | 0xFF0000 |
|-------|----------|
| Green | 0x00FF00 |

web: osoyoo.com

Data: <u>https://github.com/makerbase-mks/</u>

| Red          | 0x0000FF |
|--------------|----------|
| yellow       | 0x00FFFF |
| Light blue   | 0xFF8080 |
| Light green  | 0x80FF80 |
| Light red    | 0x8080FF |
| Cyan         | 0xFFFF00 |
| Light Cyan   | 0xFFFF80 |
| Light yellow | 0x80FFFF |
| Deep green   | 0x008000 |
| Deep red     | 0x000080 |
| Deep blue    | 0x800000 |
| Deep yellow  | 0x008080 |
| Black        | 0x000000 |
| White        | OxFFFFF  |